事前準備(用意するもの)

給与所得の源泉徴収票(原本) 寄附した団体等から交付を受けた寄附金の受領証等 銀行等の通帳 マイナンバーカードの両面の写し又はマイナンバー通知カードの写し 本人確認書類の写し(マイナンバー通知カードの写しを利用の場合) 印鑑(書面提出の場合) A4 サイズの封筒(書面提出の場合)

事前準備(確認しておくこと)

1/1の住所の都道府県・区市町村が慶應義塾を寄付金税額控除対象法人と して指定しているかの確認。

→ 慶應義塾へのご支援をお考えの皆様 HP > 税制上の優遇措置 > 住民税

確定申告には、ネットで手続きが完了する e-Tax と印刷した申告書を郵送する書面提出がありますが、今回は書面による提出の流れを説明します。

「国税庁」で検索。

| 国税庁 NATIONAL TAX AGENCY<br>▶ 本文<br>ホーム 税の情報・手続・用紙- 刊行物等・                                                                                                    | 国税庁ホームページの「確定申告特集」を<br>クリック。                                                                                                    |
|----------------------------------------------------------------------------------------------------|----------------------------------------------------------------------------------------------------|
|                                                                                                    |                                                                                                    |
| <ul> <li>緊急のお知らせ</li> <li>国税庁からの連絡を装った不衡なメールについて(平成31年1月22日)</li> <li>平成30年北海道胆振東部地震に関するお知らせ(平成30年12月12日)</li> <li>四位2057日京東に開するお知らせ(平成30年12月2日)</li> </ul> | FILLSUE265                                                                                                    |
|                                                                                                    |                                                                                                    |
| 確定申告書等作成コーナーが変わりました > 申告手続には                                                                                                    | > •                                                                                                    |
| ・スマートフォンからの申告が便利になりました<br>・e-Tax が更に便利になりました (=Tax 学科学編のご案内)<br>・トップページなどのデザインが変わりました<br>ーTax なら本人確認                                                        | こ戦と<br><mark>最示又は写しの添付が必要です。</mark><br>書類の提示又は写しの添付が不要です                                                                                                    |
| 確定申告に         確定申告情報         ふるさと         ①           関する情報を見る         申告書の作成・提出等様々な情報の<br>ご案内         [?>ストップ号<br>はご注意ください。                                | 産定申告等作成コーナー」をクリック。<br>CRUNERTY 8.                                                                                                    |
| 申告書を作成 5 確定申告書等作成コーナー                                                                                                    | と入力すれば、税額など<br>成することができます。<br>していたのででは、<br>ないたのででは、<br>ないたのでででは、<br>ないたのででは、<br>ないたのででは、<br>ないたのででは、<br>ないたのででででは、<br>ないたのででは、<br>ないたのででは、<br>ないたのででは、<br>ないたのででは、<br>ないたのででは、<br>ないたのででは、<br>ないたのででは、<br>ないたのででは、<br>ないたのででは、<br>ないたのででは、<br>ないたのででは、<br>ないたのででは、<br>ないたのででは、<br>ないたのででは、<br>ないたのでででできまででは、<br>ないたのでででは、<br>ないたのででは、<br>ないたのでででは、<br>ないたのででは、<br>ないたのででは、<br>ないたのででは、<br>ないたのででは、<br>ないたのででは、<br>ないたのででは、<br>ないたのででは、<br>ないたのででは、<br>ないたのででは、<br>ないたのででは、<br>ないたのででは、<br>ないたのででは、<br>ないたのででは、<br>ないたのででは、<br>ないたのででは、<br>ないたのででは、<br>ないたのででは、<br>ないたのででででは、<br>ないたのでででででは、<br>ないたのででででは、<br>ないたのでででは、<br>ないたのでででででででででででででででは、<br>ないたのでででででででででででででででででででででででででででででででででででで |
| Convriant @ 2018 NATTONAL TA                                                                                                    | Y ACENCY ALL Rinhts Reserved   论 同出庁                                                                                                    |
| <b>申告書等を作成する</b><br>作成前にご利用ガイドをご覧ください。                                                                                                    |                                                                                                    |
|                                                                                                    | 作成開始」をクリック。                                                                                                    |
| <ul> <li>新規に申告書や決算書・収支内訳書を作成</li> <li>途中で保存したデータ(拡張子が Ldata<br/>+ マッパノア ケッド・エヌロ</li> </ul>                                                                  |                                                                                                    |

| <sup>国役庁</sup><br>平成30年分 確定申告書等作成コーナー                                                                                                    | 🏛 ご利用ガイド 🛛 🛛 よくま                                                                                                    | どちらか選んでクリック。                                                   |
|----------------------------------------------------------------------------------------------------|----------------------------------------------------------------------------------------------------|----------------------------------------------------------------|
| 税務署への提出方法の選択                                                                                                    |                                                                                                    | e-Taxの場合は事前進備が必要です。                                            |
| <u>トップ画面</u> > 事前確認 > 申告書等の作成 > 申告書                                                                                                    | 等の送信・印刷 > 終了                                                                                                    |                                                                |
| 税務署への提出方法を選択してください。                                                                                                    |                                                                                                    |                                                                |
| e-Taxで提出する                                                                                                    | 印刷して書面提                                                                                                    | 出する                                                            |
| <ul> <li>ブリントサービスのご案内</li> <li>ご自宅で申告書等を印刷できない方は、コンビニエンスストブ</li> <li>ブリントサービスのご案内はごちら</li> </ul>                                                                                                    | <u>ーンマ</u><br>、<br>等でブリントサービスをご利用いただけます。                                                                                                    |                                                                |
|                                                                                                    |                                                                                                    |                                                                |
| 利用規約をご確認ください<br>確定申告書等作成コーナーのご利用の際は、利用規約への同意<br>利用規約をご確認いただき、同意された場合は「利用規約に同<br>産定申告書等作成コーナーの利用規約はこちら                                                                                                    | いが必要です。<br>度して次へ」ボタンをクリックし                                                                                                    | 用規約に同意して次へ」をクリック。                                              |
| 屋る                                                                                                    |                                                                                                    | 利用規約に同音して次へ                                                    |
|                                                                                                    |                                                                                                    |                                                                |
| 事業所得や不動産所得かある方は、所得税<br>年成する申告書等と年分を選択してください。<br>平成30年分の申告書等の作成<br>過去の年分の申告書等の作成                                                                                                    | ノ雌を甲皆著を作成する時に、肖色甲皆決算者・<br>「平成:<br>リック。                                                                                                    | 30年分の申告書等の作成」をク                                                |
|                                                                                                    |                                                                                                    |                                                                |
| 平成30年分の申告書等の作成<br>所得税<br>します(医療費控除、寄附<br>金控除、住宅ローン控除な<br>ど)。                                                                                                    | <b>(支内訳書</b><br>動産所得があ<br>申告決算書や<br>作成します。<br>す。                                                                                                    | をクリック。                                                         |
| 申告する方の所得の種類により申告書の作成手順が異なり<br>給与・年金の方<br>(始与・年金の方                                                                                                    | ます。該当する作成手順の「作成開始」ボタンをクリ                                                                                                    |                                                                |
| (新子・牛虫等用)     お与所得や年金所得のみの方専用 の初めての方でも遅相しやすい画面に入 力し、申告書等を作成します。     ゴ利用剤     ・サラリーマンの方で、医療費控除や寄附金     控除、住宅ローン控除等を受ける方     ・所得が客気(国年金、企業年金、個人年金     考)のみの方     ・所得が客気(国年金、企業年金、個人年金     考)のみの方     ・所律が除与と住金のみの方     ばない | CE CODINERSIGO       全ての所得・技術等に<br>5、必要な項目をご自<br>地音等を作成します。     給与・       ご利用例<br>・発見と生き以外の所得<br>等) があり、医感覺哲<br>第ローン技術等を受け     (注)       シリンクの<br>(注)     以外の       ・     作成開始 | ・年金の方の「作成開始」をクリック。<br>配当所得や不動産所得のある方は、左記<br>の所得のある方をクリックして下さい。 |
|                                                                                                    |                                                                                                    |                                                                |

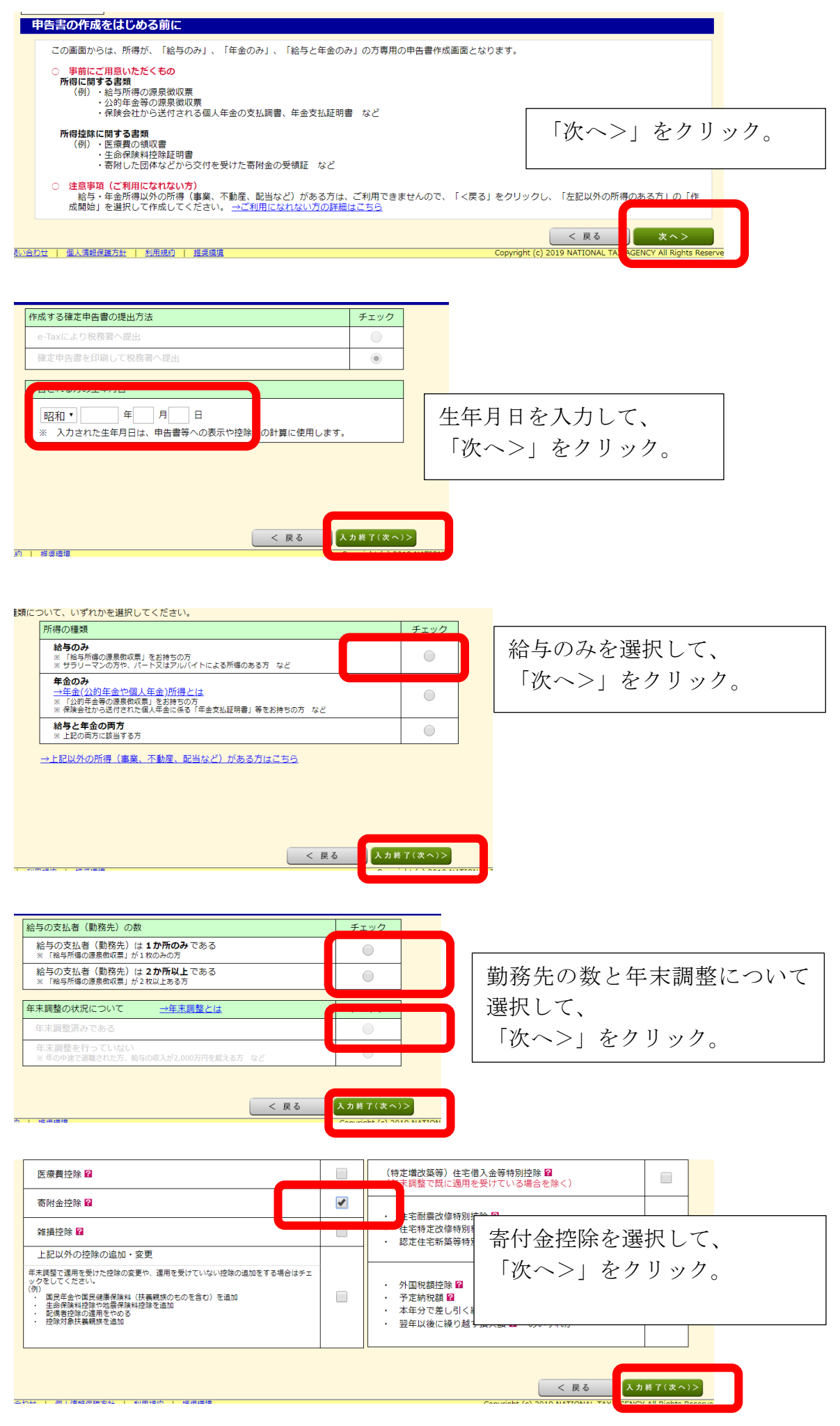

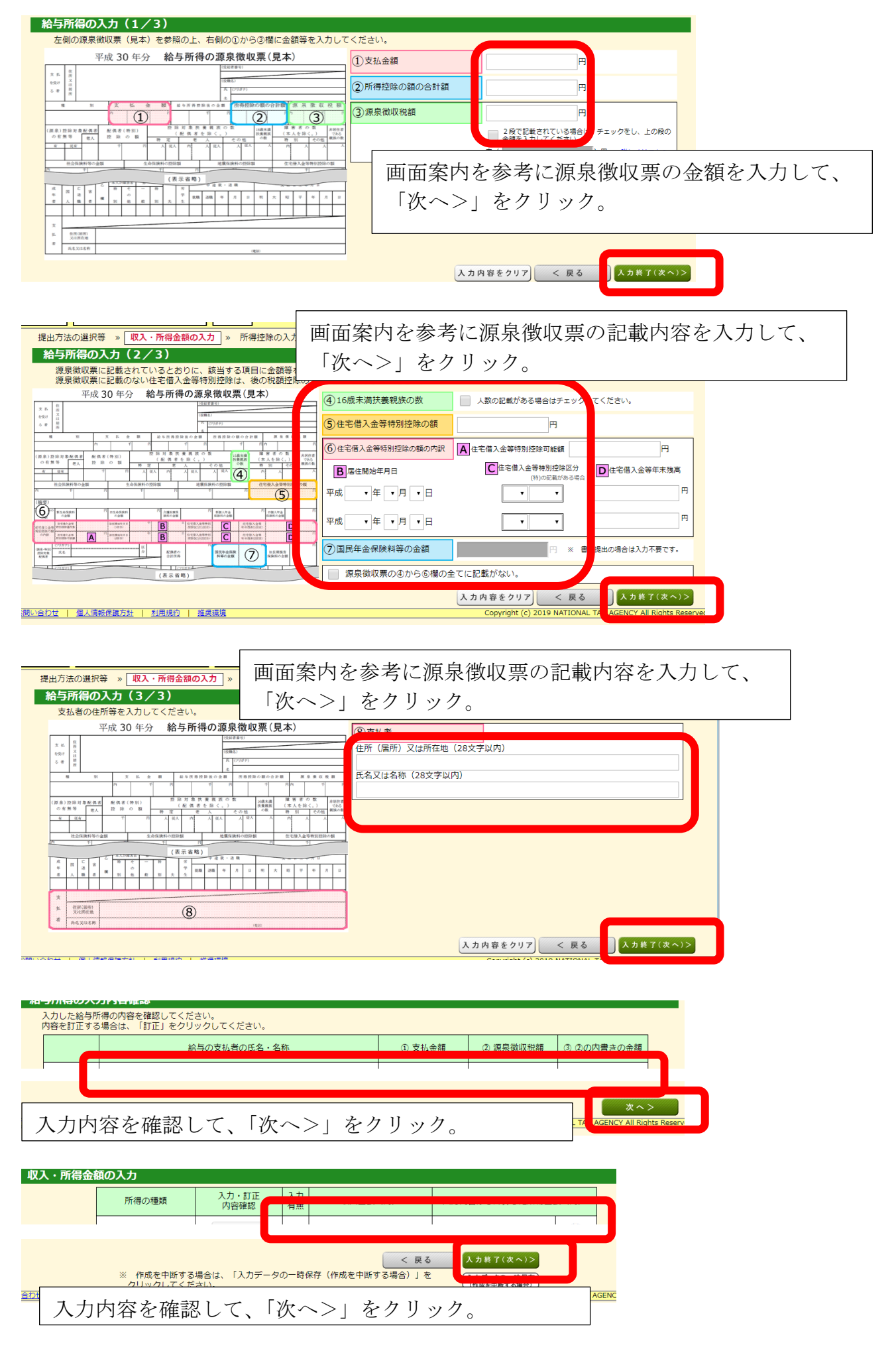

| 業業業業業         第二、大井田田         第二、大井田田         第二、大井田         第二、大井田         第二、大田         第二、大田         第二、         第二、大田         第二、大田         第二、大田         第二、大田         第二、大田         第二、大田         第二         第                                                                                                    |                                                                                                    | <ul> <li>入力・訂正</li> <li>内容確認</li> </ul>            | 入力<br>有無                     | 入力内容から計算した控除額                                               | (円)                 | (81              | 所得控除の種類<br><u>空除の概要はこちら</u> ) | 入力・訂正<br>内容確認               | 入力<br>有無 | 入力内容から計算した控除額(円) |     |
|----------------------------------------------------------------------------------------------------|----------------------------------------------------------------------------------------------------|----------------------------------------------------|------------------------------|-------------------------------------------------------------|---------------------|------------------|-------------------------------|-----------------------------|----------|------------------|-----|
| 構成         期労生営業         期労生営業         期労生営業         期労生営業           金銭株料設施         高付金控除の「入力する」をクリック。           盛緑株設施         第2000         351         30000           高齢         30000         351         30000           万寸のい物助がたいたいたいたいたいたいたいたいたいたいたいたいたいたいたいたいたいたいたい                                                                                                    | 損控除                                                                                                |                                                    |                              |                                                             |                     | 寡婦、              | 寡夫控除                          |                             |          |                  |     |
|                                                                                                    | 療費控除                                                                                               |                                                    |                              |                                                             |                     | 勤労判              | Ĕ生控除                          |                             |          |                  |     |
| 株式市業業業業         市付金控除の「入力する」をクリック。           富枝田28         30(4,0)3           第二次10,00         31           第二次10,00         31           第二次10,00         31           第二次10,00         31           第二次10,00         31           第二次10,00         31           第二次10,00         31           第二次10,00         31           第二次10,00         31           第二次10,00         31           第二次10,00         31           第二次10,00         31           第二次10,00         31           第二次10,00         10,00           第二次10,00         10,00           第二次10,00                                                                                                    | 会保険料控除                                                                                             |                                                    |                              |                                                             |                     | 障害者              | 香控除                           |                             |          |                  |     |
|                                                                                                    | 規模企業共済等掛金控除                                                                                        |                                                    |                              |                                                             |                     |                  |                               |                             | <u> </u> |                  | 1   |
|                                                                                                    | 命保険料控除                                                                                             |                                                    |                              | 一 寄付金                                                       | 空医                  | 家の               | 「人力す                          | <u>「る」 そ</u>                | モク       | リック。             |     |
| 期金型報         入力する         ア         合計         2,014,030           D.T. Take Viel Back (First Action and the first Action and the first Actin actin and the first Actin action and the first Action                                                                                | 震保険料控除                                                                                             |                                                    |                              |                                                             |                     |                  | 基礎控                           | 除 <table-cell></table-cell> |          | 380,000          |     |
| NTREWERSE <ul> <li></li></ul>                                                                                                    | 附金控除 🙎                                                                                             | 入力する                                               |                              |                                                             | 2                   |                  | 合                             | 17                          |          | 3,014,936        |     |
|                                                                                                    | 力できない控除等があ。                                                                                        |                                                    |                              |                                                             |                     |                  |                               |                             |          | < 戻る 入力終了(次へ)>   |     |
| MHRD-1       「入力する」をクリック。                                                                                                    | 面で交付された証明<br>面で交付された証明書等                                                                           | ]書等の入力<br>こついて、「入力'                                | する」ボ                         | タンをクリックして入力してく                                              | ください                | , (最大1           | 50件)                          |                             |          |                  | T   |
| The and and and and and a state of a state of a state      | 力内容の一覧                                                                                             |                                                    |                              | 「入力・                                                        | する                  | 5   2            | をクリッ                          | ック。                         |          |                  |     |
|                                                                                                    | 寄附年月日                                                                                              | 寄附金の種類                                             |                              | 支出した寄附                                                      | 一金の金                | [] 高附            | 先の所在地                         | 操作                          |          |                  |     |
| #####<br>#####<br>###################                                                                                                    |                                                                                                    | 寄附金の種類                                             | (詳細)                         |                                                             |                     | 寄附               | 先の名称                          |                             |          |                  |     |
| ####     ## ] 30 (# 12 / # 25 / #)     @ (# 12 / # 25 / #)     @ (# 12 / # 25 / #)     @ (# 12 / # 25 / #)     @ (# 12 / # 25 / #)     @ (# 12 / # 25 / #)     @ (# 12 / # 25 / #)     @ (# 12 / # 25 / #)     @ (# 12 / # 25 / #)     @ (# 12 / # 25 / #)     @ (# 12 / # 25 / #)     @ (# 12 / # 25 / #)     @ (# 12 / # 25 / #)     @ (# 12 / # 25 / #)     @ (# 12 / # 25 / #)     @ (# 12 / # 25 / #)     @ (# 12 / # 25 / #)     @ (# 12 / # 25 / #)     @ (# 12 / # 25 / #)     @ (# 12 / # 25 / #)     @ (# 12 / # 25 / #)     @ (# 12 / # 25 / #)     @ (# 12 / # 25 / #)     @ (# 12 / # 25 / #)     @ (# 12 / # 25 / #)     @ (# 12 / # 25 / #)     @ (# 12 / # 25 / #)     @ (# 12 / # 25 / #)     @ (# 12 / # 25 / #)     @ (# 12 / # 25 / #)     @ (# 12 / # 25 / #)     @ (# 12 / # 25 / #)     @ (# 12 / # 25 / #)     @ (# 12 / # 25 / #)     @ (# 12 / # 25 / #)     @ (# 12 / # 25 / #)     @ (# 12 / # 25 / #)     @ (# 12 / # 25 / #)     @ (# 12 / # 25 / #)     @ (# 12 / # 25 / #)     @ (# 12 / # 25 / #)     @ (# 12 / # 25 / #)     @ (# 12 / # 25 / #)     @ (# 12 / # 25 / #)     @ (# 12 / # 25 / #)     @ (# 12 / # 25 / #)     @ (# 12 / # 25 / #)     @ (# 12 / # 25 / #)     @ (# 12 / # 25 / #)     @ (# 12 / # 25 / #)     @ (# 12 / # 25 / #)     @ (# 12 / # 25 / #)     @ (# 12 / # 25 / #)     @ (# 12 / # 25 / #)     @ (# 12 / # 25 / #)     @ (# 12 / # 25 / #)     @ (# 12 / # 25 / #)     @ (# 12 / # 25 / #)     @ (# 12 / # 25 / #)     @ (# 12 / # 25 / #)     @ (# 12 / # 25 / #)     @ (# 12 / # 25 / #)     @ (# 12 / # 25 / #)     @ (# 12 / # 25 / #)     @ (# 12 / # 25 / #)     @ (# 12 / # 25 / #)     @ (# 12 / # 25 / #)     @ (# 12 / # 25 / #)     @ (# 12 / # 25 / #)     @ (# 12 / # 25 / #)     @ (# 12 / # 25 / #)     @ (# 12 / # 25 / #)     @ (# 12 / # 25 / #)     @ (# 12 / # 25 / #)     @ (# 12 / # 25 / #)     @ (# 12 / # 25 / #)     @ (# 12 / # 25 / #)     @ (# 12 / # 25 / #)     @ (# 12 / # 25 / #)     @ (# 12 / # 25 / #)     @ (# 12 / # 25 / #)     @ (# 12 / # 25 / #)     @ (# 12 / # 25 / #)     @ (# 12 / # 25 / #)     @ (# 12 |                                                                                                    |                                                    |                              | 入力する                                                        |                     |                  |                               |                             |          |                  |     |
| <ul> <li> 住所地の都道府県及び市区町村の両方が条例により指定した寄附金 </li> <li>住所地の都道府県・区市町村のご </li> <li>住所地の都道府県・区市町村のご いに応じて選択。 </li> <li>住所地の都道府県・区市町村のご </li> <li>にたず村金の金額 </li> <li></li></ul>                                                                                                    | 公益社団法人又は公益財店<br>持ちでない方は、「上記以外                                                                      | 回法人等に対する者<br>の寄附金控除に該当す                            | <b>5附金</b><br>る寄附金           | 「税額」を選択してください。                                              | 公<br>公<br>る<br>書    | 上<br>上<br>上<br>上 | 団法人ご<br>金を選択                  | 又は公<br>R。                   | 益則       | <b>才団法人等に</b> 対  | サす  |
| <ul> <li>④ 住所地の市区町村のみが条例により指定した憲辦金</li> <li>◎ 住所地の都道府県及び市区町村の両方で条例により指定されていない寄附金、又は不明な場合</li> <li>※ 条例で指定されているかからない場合は、お住まいの都道府県・市区町村のホームページでご確認ください、<br/>ホームページで確認してもかからない場合は、お住まいの都道府県・市区町村にお勘い合わせください、</li> <li>※ ************************************</li></ul>                                                                                                    | <ul> <li>         ・         ・         ・</li></ul>                                                  | 5区町村の両方が身<br>「条例により指定し                             | 例によ!<br>,た寄附会                | D指定した寄附金<br>会                                               |                     |                  | 住                             | ·所地0                        | つ都       | 道府県・区市町          | 「村の |
| Im                                                                                                    | <ul> <li>住所地の市区町村のみカ</li> <li>住所地の都道府県及び市</li> <li>条例で指定されているか分か</li> <li>ホームページで確認してもか</li> </ul> | 「条例により指定し<br>「区町村の両方で身<br>からない場合は、お付<br>けからない場合は、名 | 、た寄附<br>会例によ<br>まいの都<br>都道府県 | を<br>D指定されていない寄附金、又<br>道府県・市区町村のホームページで<br>・市区町村にお問い合わせください | (は不明が<br>ご確認く<br>)。 | は場合<br>ださい。      |                               | いに応し                        | ごて       | 選択。              |     |
| 年           領収書の金額を入力。             領抗の所在地(全角2802年以内)           所在地:港区三田二丁目15番45号             網洗の各條(全角2802年以内)           所在地:港区三田二丁目15番45号             昭洗の各條(全角2802年以内)           所在地:港区三田二丁目15番45号             (第0元の各條(全角2802年以内)           所在地:港区三田二丁目15番45号                                                                                                    | 19951<br>□ ホームページの検索例はこち                                                                           | <u>iā</u>                                          |                              |                                                             |                     |                  |                               |                             |          |                  |     |
| <sup>6期先の所在地 (全角28文学以内)</sup><br><sup>選座三田二丁目15番45号</sup><br><sup>選座三田二丁目15番45号</sup><br><sup>3開先の各体 (全角28文学以内)</sup><br>「所在地:港区三田二丁目15番45号<br>名称:慶應義塾<br>を入力して、「入力完了」をクリック                                                                                                    | と出した寄附金の金額                                                                                         | Ħ                                                  |                              | 領収                                                          | 書                   | の金<br>一          | 額を入                           | 力。                          |          |                  |     |
|                                                                                                    | 新附先の所在地(全角28文号                                                                                     | 7以内)<br>号                                          |                              |                                                             |                     | <b>)</b>         | 所在地<br>名称:屢                   | : 港区]<br>臺應義]               | 三田<br>塾  | 日二丁目15番          | 45号 |

| 入力内 | 容の一覧                                                |                                                           |            |                        |          |       |                |  |  |  |
|-----|-----------------------------------------------------|-----------------------------------------------------------|------------|------------------------|----------|-------|----------------|--|--|--|
|     | 寄附年月日                                               | 寄附金の種類<br>寄附金の種類(詳細)                                      | 支出した寄附金の金額 | 寄附先の所在<br>寄附先の名称       | <u>b</u> | 操作    |                |  |  |  |
| 1   | 平成30年12月25日                                         | 公益社団法人又は公益財団法人等に<br>対する寄附金<br>住所地の都道府県のみが条例により<br>指定した寄附金 | 30,000 円   | 港区三田二丁目<br>45号<br>慶應義塾 | 目15番     | 訂正別除  |                |  |  |  |
| デー  | タで交付された証                                            | 別の著                                                       | 寄附金を入力する   |                        | 内名       | 客を確認し | て、「次へ進む」をクリック。 |  |  |  |
| 寄附先 | 寄附先から交付された「xmlデータ」(拡張子が[.xml]のもの)をお持ちですか。<br>はい いいえ |                                                           |            |                        |          |       |                |  |  |  |
|     |                                                     |                                                           |            |                        |          |       |                |  |  |  |
|     |                                                     |                                                           |            | 前に戻る                   | 3        | 次へ進む  |                |  |  |  |

## H 算結果確認(寄附金控除、政党等寄附金等特別控除) I J J Z J S J J

| 平成                                                                                                    | 30年分 所得税の確定申                                                                                                    | 告書作成コーナー          | - 1    | <b>書面提出</b>    |       |                                | 2¥ 🕄            | ある質問よくある質問の検索                 | 検索           |   |
|----------------------------------------------------------------------------------------------------|----------------------------------------------------------------------------------------------------|-------------------|--------|----------------|-------|--------------------------------|-----------------|-------------------------------|--------------|---|
|                                                                                                    | 提出方法の選択等 » 収                                                                                                    | 入・所得金額の入          | 力      | » 所得控除の入力 » 税  | 額控除筆  | 「の入力 » 計算結果の確認 »               | 住所・氏名等の         | D入力 » 送信·印刷 »                 | 終了           |   |
|                                                                                                    | 所得控除の入力                                                                                                    |                   |        |                |       |                                |                 |                               |              |   |
| <ul> <li>ふるさと納税ワンストップ特例の適用に関する申請書を提出された方が確定申告を行う場合には、ワンストップ特例の適用を受けることができません。<br/>確定申告を行う際に、全てのふるさと納税の全額を寄附金控除額の計算に含める必要がありますのでご注意ください。</li> <li>配偶者や扶養親族の障害者控除の入力は、「配偶者控除」、「扶養控除」の入力画面から行ってください。</li> </ul> |                                                                                                    |                   |        |                |       |                                |                 |                               |              |   |
|                                                                                                    | 所得控除の種類<br>(各控除の概要はこちら)         入力<訂正<br>内容確認         入力<br>有無         入力内容から計算した控除額(円)         所得控除の種類<br>(各控除の概要はこちら)         入力・訂正<br>内容確認         入力         入力 |                   |        |                |       |                                |                 |                               |              |   |
|                                                                                                    | 雜損控除                                                                                                    |                   |        |                |       | 寡婦、寡夫控隊                        | 14              |                               | 2 2 11 2     |   |
|                                                                                                    | 医療費控除                                                                                                    |                   |        |                |       | 動労学生控除 トクフィ                    | 終」              | (次へ) >」                       | をクリック        | 0 |
|                                                                                                    | 社会保険料控除                                                                                                    |                   |        |                |       | 障害者控除                          |                 |                               |              |   |
|                                                                                                    | 小規模企業共済等掛金控除                                                                                                    |                   |        |                |       | 配偶者(特別)控除                      |                 |                               |              |   |
|                                                                                                    | 生命保険料控除                                                                                                    |                   |        |                |       | 扶養控除                           |                 |                               |              |   |
|                                                                                                    | 地震保険料控除                                                                                                    |                   |        |                |       | 基礎控除 <table-cell></table-cell> |                 | 380,000                       |              |   |
|                                                                                                    | 寄附金控除 🙎                                                                                                    | 訂正·内容確認           | ۲      | 税額控除<br>の適用有 0 | 2     | 合計                             |                 |                               |              |   |
|                                                                                                    | 入力できない控除等がある                                                                                                    | 場合は <u>こちら</u> を? | שּׁלַל | クしてください。       |       |                                |                 | < 戻る 入力終了(3                   | :~)>         |   |
|                                                                                                    |                                                                                                    | 《 作成を中断す          | る場合    | は、「入力データの一時保i  | 字 (作反 | を中断する場合)」をクリックして               | ください。           | 人力テータの<br>(作成を中断す             | ·阿林仔<br>る場合) |   |
| 18 BERLEY                                                                                                    | 1合わせ   個人情報保護方針                                                                                                    | 初用規約              | 推动运    |                |       | Copyr                          | iant (c) 2019 M | IATIONAL TAX AGENCY All Right | s keserve    |   |

| 税額控除等の入力                                                     | 税額控除等の入力               |          |                               |        |                  |               |              |                                              |        |        |  |
|--------------------------------------------------------------|------------------------|----------|-------------------------------|--------|------------------|---------------|--------------|----------------------------------------------|--------|--------|--|
| <u>予定納税</u> の入力は「予定納税額」の入力画面から行ってください。入力 <u>周</u> れにご注意ください。 |                        |          |                               |        |                  |               |              |                                              |        |        |  |
| 税額控除の種類<br>( <u>各控除の概要はこちら</u> )                             | 入力・訂正<br>内容確認          | 入力<br>有無 | 入力内容から計算した控除額                 | (円)    | その他の項目           | 入力・訂正<br>内容確認 | 入力<br>有無     | 入力内容から計算した額(円                                | 3)     |        |  |
| (特定増改築等)<br>住宅借入金等特別控除                                       |                        |          |                               |        | 予定納税額            |               |              |                                              |        |        |  |
| 政党等高附金等特別控除 💡                                                | 訂正·内容確認                | ⊘        | 11,200                        | 2      |                  |               |              | ※前年から繰り越された株式等の譲渡損失については、給                   |        |        |  |
| 住宅耐震改修特別控除                                                   |                        |          |                               |        | 本年分で差し引く繰越損      | 铁額            |              | 与・年金の方専用画面では<br>入力できませんので、「<<br>厚る」をクリックし、入力 |        |        |  |
| 住宅特定改修特别税額控除                                                 |                        |          |                               |        |                  |               |              | 方法選択画面から入力をや<br>り直してください。                    |        |        |  |
| 認定住宅新築等特別税額控除                                                |                        |          |                               |        | <u>ــــــ</u>    |               |              | 11                                           |        |        |  |
| 災害減免額                                                        |                        |          |                               |        | 「入力終了(次へ)>」をクリック |               |              |                                              |        | をクリック。 |  |
| 外国税額控除                                                       |                        |          |                               |        | l                |               |              |                                              |        | _      |  |
| 入力できない控除等がある                                                 | <br> 場合は <u>こちら</u> を! | クリック     | 」<br>クレてください。<br>は、「ユカゴ、クカ、味噌 | = (/== |                  | ちしい ちにてくだき    |              | 、戻る 入力終了(次                                   | (^)>   |        |  |
| ;                                                            | ※ 作成を中断す               | る場合      | は、「人力テータの一時保                  | 仔(作历   | 或を中断する場合)」を      | ミクリックしてくたさ    | , <b>\</b> _ | (作成を中断す                                      | る場合) 丿 |        |  |

| 還付される金額は、<br>11,380 円 です。                                    |      |        |       |       |
|--------------------------------------------------------------|------|--------|-------|-------|
| 作成した申告書の表示・確認                                                | 金額を確 | 認して、「別 | 次へ>」を | クリック。 |
| く 戻る 次 へ ><br>人力データの一時保存(作成を中断する場合)」を ( <u>パスチャットラは</u><br>。 |      |        |       |       |

| 身・公的年金等に係る所得以外の所得に係る住民税の<br>又方法の選択 ₽ | 選択する場合のみ選んでく | ださい・ | 給与から差し引かないで自分で納付することを<br>希望する場合には、「自分で納付」を選択して |
|--------------------------------------|--------------|------|------------------------------------------------|
|                                      |              |      | ください。                                          |
| 歳未満の扶養親族の有無 🔒                        | あり           | ۲    | 16歳未満の扶養親族について入力する                             |
| 3須】                                  | なし           | 0    | 宝の選択で「あり」にチェックをした場合は、<br>上記ボタンをクリックしてください。     |
| 舌の控除対象配偶者・控除対象扶養親族の有無 🛿              | あり           | 0    | 別居の控除対象配偶者等について入力する                            |
| 5須]                                  | なし           | 0    | Eの選択で「あり」にチェックをした場合は、<br>E記ボタンをクリックしてください。     |
| -生計配偶者の有無 🛿                          | あり           | 0    | 同一生計配偶者について入力する                                |
| 5須】                                  | なし           | 0    | Eの選択で「あり」にチェックをした場合は、<br>上記ボタンをクリックしてください。     |

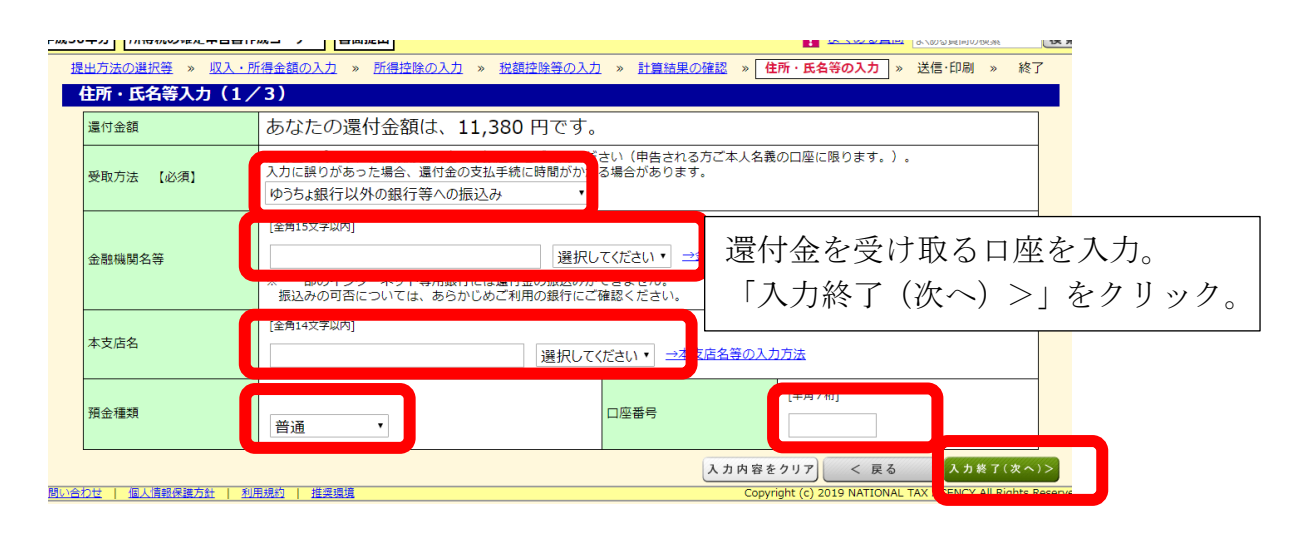

| 制限文字数を超える場合、省     | <b>3)</b><br>略可能な文字(マンション名等)は省略して入力しても差し支えありません。                      |
|-------------------|-----------------------------------------------------------------------|
| 氏名(漢字)            | [金角10文字以内]     (例) 国稅     [金角10文字以内]     (例) 太郎       E     名         |
| 氏名(力ナ)            | [金角11文字以内] (例) コクゼイ [金角11文字以内] (例) タロウ ※「ゼイ」と「メイ」機の合計で12文字以内<br>2イ メイ |
| 性別                | 9 タ 電話番号 [半角数字合計14份以内] 連絡先区分                                          |
| 世帯主の氏名<br>世帯主との続柄 | [全角10文字以内] (例)国税 太郎 [全角5文字以内] (例)本人、要、子等<br>A [ご自身が世界主] 世帯主からみた続柄     |

| 平成30年分 所得税の確定申告 | 吉書作成コーナー 書面提出   と ある質問の検索  検索                                                                                                  |
|-----------------|----------------------------------------------------------------------------------------------------|
| 提出方法の選択等 » 収    | <u>入・所得金額の入力</u> » 所得控除の入力 » <u>税額控除等の入力</u> » <u>計算結果の確認</u> » 住所・氏名等の入力 » 送信・印刷 » 終了                                         |
| 住所・氏名等入力(       | (3/3)                                                                                                    |
| 制限文字数を超える場      | 合、省7 3 能な又子(マンション名寺)は倉崎し(人刀し(も左し文えめりません。                                                                                       |
| 納税地             | <ul> <li>● 住所</li> <li>● 居所(居所を納税地とする場合には、届出が必要です。)</li> </ul>                                                                 |
| 郵便番号            | 単板器号から<br>住所入力         部道府県市区町村         市区町村選択<br>※ 郵便番号から検索できなかった方は、こちらで市区町村を選択できます                                           |
| 丁目番地等           | [都道府県市区町村と合計で全角28文字以内] (例) ○○町1-1-1<br>[全角28文字以内] (例) アパート名、号室                                                                 |
| 提出先税務署          | 111 道府県 ▼ 税務署名 ▼                                                                                                    |
| 提出年月日           | 平成     ・年     ・月     ・日     (半角数字8桁)       ※ 提出時に手書きしても差し支えありません。     整理番号     税務署から送付された申告書等により整理番号がおうかりになる場合は入力してください(任意入力)。 |
| 平成31年1月1日の住所    | f 上記の住所と同じ ○ 上記の住所と異なる                                                                                                    |
|                 | 入力内容をクリア < 戻る 入力総了(次へ)>                                                                                                    |
| 住所などに・          | ついて入力。「入力終了 (次へ) >」をクリック。                                                                                                    |

| 平成30年5 | 分所得  | <b>号税の確定申告書作成コーナー</b>         | 書面提出                            |                             | <mark>?</mark> <u>よくある質問</u> 。 | にある質問の検索 検;                 |
|--------|------|-------------------------------|---------------------------------|-----------------------------|--------------------------------|-----------------------------|
| 提出2    | 与法の選 | <u>択等</u> » <u>収入・所得金額の入力</u> | 1 » <u>所得控除の入力</u> » <u>税</u> 蓄 | <u> 腔除等の入力</u> » <u>計算結</u> | <u>果の確認</u> » 住所・氏名等の入力 » i    | 送信·印刷 » 終了                  |
| र-     | イナン  | バーの入力                         |                                 |                             |                                |                             |
| 1      | 以下に表 | 示された方のマイナンバーを入力               | りしてください。<br>+ 「ユカ約了(次本)>」 もの    | しゅんし キテナわるメッパ               | マッジャプ研究ノゼナニ                    |                             |
|        | (1)/ | ハールのカルウによりよい場合に               | よ、「入力輕」(灰へ)>」 をク                | 99900 & ACCILOX91           | ビーンをこれ能くたるい。                   |                             |
|        | No.  | 氏名                            | 統柄                              | 生年月日                        |                                | 入力値<br>を表示する                |
|        | 1    | 慶應 義塾                         | 本人                              | 昭和46年10月10日                 | ••••                           |                             |
|        |      |                               |                                 |                             |                                |                             |
|        |      | コノナン                          | バーナオー                           |                             |                                |                             |
|        |      |                               | ハーを八刀。                          |                             |                                |                             |
|        |      | └│ 「入力終                       | 了 (次へ) >+                       | をクリック                       |                                |                             |
|        |      |                               |                                 |                             | 0                              |                             |
|        |      | L                             |                                 |                             | 人力内容をクリア < 戻る                  | 人力終了(次へ)>                   |
|        |      | ※ 作成を中断する                     | 場合は、「入力データの一時保存                 | 『(作成を中断する場合)」               | をクリックしてください。                   | (作成を中断する場合)                 |
| お問い合わせ | 1 個人 | 情報保護方針   利用規約   推奨            | 環境                              |                             | Copyright (c) 2019 NATIONAL TA | X AGENCY All Rights Reserve |

| ſ | www.keisan.nta.go.jp の内容                                                                                          |                          |
|---|----------------------------------------------------------------------------------------------------|--------------------------|
|   | TA-M51902<br>マイナソバーを記載した確定単会書等を提出する際には、マイナンバーカード等の<br>本人確認書類の提示又は写しの添付が法については、確定由会書等とともに<br>印刷される添付書類台紙で確認してください。 | 注意表示を確認して、<br>「OK」をクリック。 |
| Ł |                                                                                                    |                          |

| ーナー]-申告告等6       | 印刷 - Google Chrome                                  |                 |
|------------------|-----------------------------------------------------|-----------------|
| eisan.nta.go.jp/ | /h30/syotoku/ta_SS_M702.jsp#bbctrl                  |                 |
|                  | 申告書A第二表【控用】                                         |                 |
| ۲                | 公益社団法人等寄附金特別控除額の計算明細書 【提出用】                         |                 |
| ۲                | 公益社団法人等寄附金特別控除額の計算明細書 【 控用 】                        | 「帳票表示・印刷」をクリック。 |
| ×                | 提出書類等のご案内                                           |                 |
| 帳票表              | 示・印刷                                                |                 |
| 手順1 予            | 下の「帳票表示・印刷」ボタンをクリックしてください。                          |                 |
| 手順2 値            | 画面下のPDFファイルをクリックして帳票をAdobe Acrobat Readerで表示し、印刷してく | ださい。            |
| □ 帳票の            | 印刷で分からないことがある方はこちら                                  |                 |
|                  |                                                     |                 |

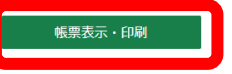

| 中日日日日     中日日日日     中日日日     中日日日     中日日日     中日日日     中日日日     中日日     中日     中日     中日     中日     中日     中日     中日     中日     中日     中日     中日     中日     中日     中日     中日     中日     中日     中日     中日     中日     中日     中日     中日     中日     中日     中日     中日     中日     中日     中日     中日     中日     中日     中日     中日     中日     中日     中日     中日     中日     中日     中 |
|----------------------------------------------------------------------------------------------------|
| 申告內容の確認・訂正            · 航票を確認した結果、単告內容の確認・訂正が必要な方は以下のボタンをクリックしてください。                                                                                                    |
| 申告内容の確認・訂正                                                                                                    |
|                                                                                                    |
| 国際型 理想30年分 所確我 ● 部門型 確定申告書作成コーナー 印ご利用ガイド ● よくある質問 よくある質問を検索 ● 中告書を印刷した後の作業について 提出方法の選択等 > 収入・所得金額の入力 > 所得控除の入力 > 脱酸控除等の入力 > 計算結果の確認 > 住所・氏名義の入力 > 送信・印刷 , 終了   文 年の中告・納税はe-Taxで! e-Taxのご利用には、マイナンバーカードとにカードリーダライタをご用覧ください。 マイナンバーカードとにカードリーダライタをお持ちてない方でも、運転免許証などの本人確認書類をお持ちの上、お近くの税務署で事前 に手続きを行うことで、e-Taxをご利用いただけます。                                                                                                    |
| 入力データの保存     入力データを保存しておくと、米年の申告書等の作成に利用することができます。       入力データを保存する                                                                                                    |
| アンケートのお願い       このサイトの改善のため、アンケートにご協力ください         アンケートのお願い       このサイトの改善のため、アンケートにご協力ください         アンケートに回答する       「終了する」をクリックするとトップ画面に戻ります。                                                                                                    |
| 他の申告書等を作成する方         住所・氏名等の債頼を引き継いて消費税や矯与税などの申告書等や他の年分の申告書を作成することができます。           へのご案内         作成しない方は「終了する」ボタンを押してください。           他の申告書等を作成する         他の申告書等を作成する                                                                                                    |
| 前に戻る 総丁する                                                                                                    |

(出典)国税庁の確定申告書等作成コーナーの画面を加工して 1994 年三田会募金部会が作 成。